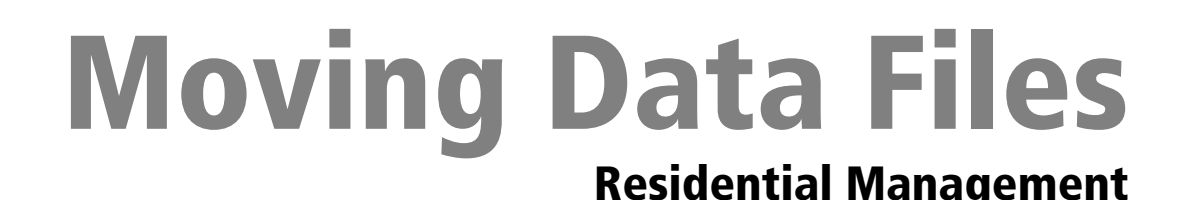

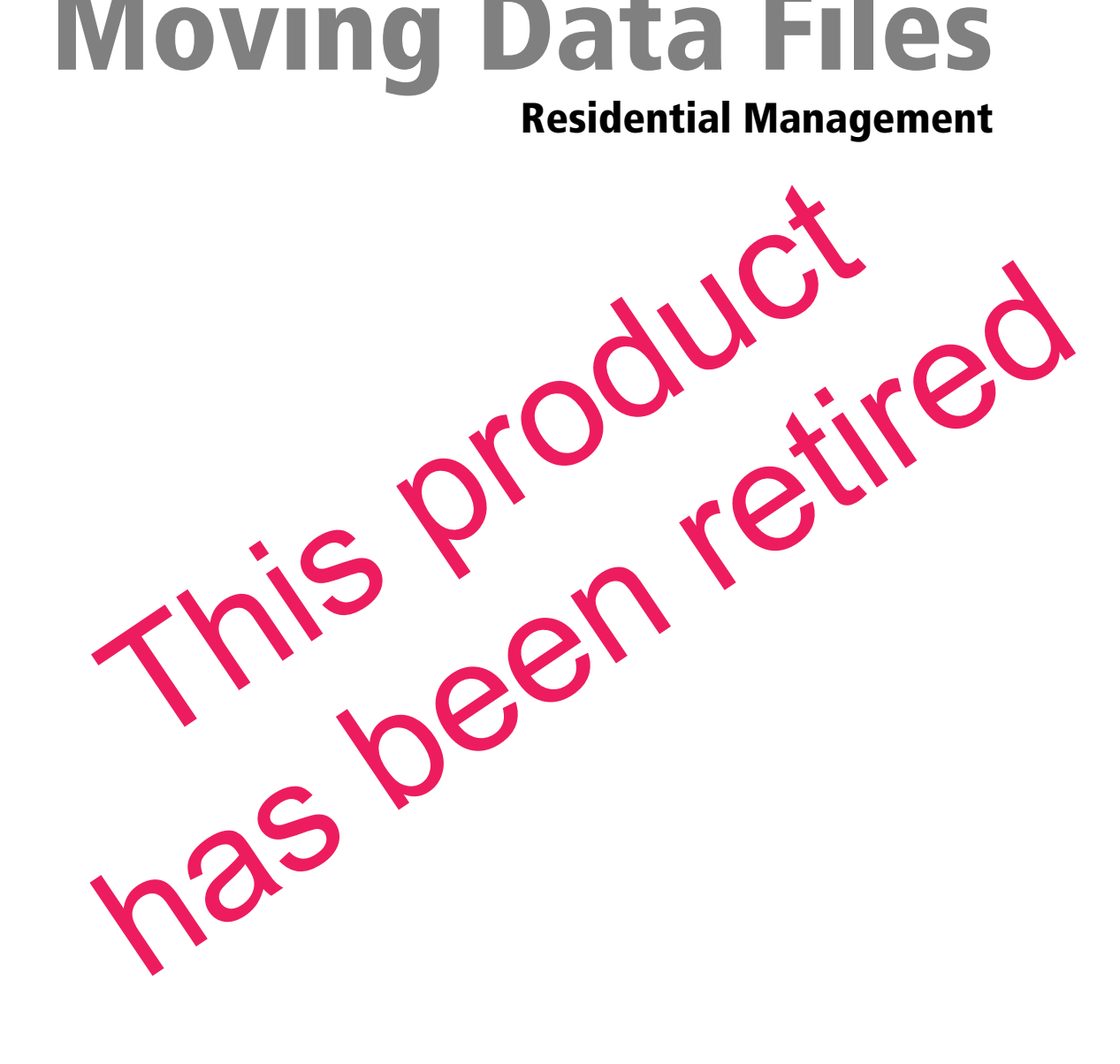

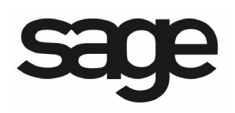

#### NOTICE

This document and the Sage Timberline Office software may be used only in accordance with the accompanying Sage Timberline Office End User License Agreement. You may not use, copy, modify, or transfer the Sage Timberline Office software or this documentation except as expressly provided in the license agreement.

©2011 Sage Software, Inc. All rights reserved. Sage, the Sage logos and the Sage product and service names mentioned herein are registered trademarks or trademarks of Sage Software, Inc., or its affiliated entities. All other trademarks are the property of their respective owners.

# **Moving RM Data** To SQL Server 2005 Express

Sage Timberline Office Residential Management (RM) requires Microsoft SQL Server 2005 or Microsoft SQL Server 2005 Express Edition. In order for RM to function properly, you will need to detach and move your data files off of your current version of Microsoft SQL Server and attach them to Microsoft SQL Server 2005 Express Edition included on your RM installation CD or DVD.

**NOTE:** MSDE and SQL 7 can not exist on the same computer as SQL Server 2005 Express Edition. You will need to remove these database applications from your system. MSDE 2.0 and SQL 2000 can run side-by-side with SQL Server 2005 Express Edition, and you are not required to remove them.

#### Before you begin:

- Read this document.
- You must be using Sage Timberline Office Residential Management 9.4.1 or later.
- Understand whether programs other than RM are using MSDE 1.0 or SQL 7.
- Know your SQL Server or MSDE login and password.
- Have your Sage Timberline Office Residential Management installation CD or DVD at hand.
- Have the Residential Management *Installation Guide* at hand. You can access an electronic copy of the *Installation Guide* in the **Documents** folder of the RM installation CD or DVD. We recommend that you print the guide before beginning.

# A. Determine your current database application

Use the Add/Remove Programs feature in your operating system.

In Windows XP, this is located at **Start** > **Settings** > **Control Panel** > **Add/Remove Programs**.

| If Add/Remove Programs shows        | The version is                          |
|-------------------------------------|-----------------------------------------|
| MSDE                                | MSDE 1.0 (freeware version of SQL 7)    |
| Microsoft SQL Server 7              | SQL 7                                   |
| Microsoft SQL Server Desktop Engine | MSDE 2.0 (freeware version of SQL 2000) |
| Microsoft SQL Server 2000           | SQL 2000                                |
| Microsoft SQL Server 2005           | SQL Express/SQL 2005                    |

# **B. Detach current data files**

**MSDE 1.0 or SQL 7**—You will uninstall these applications in a later step. Because of this, you will need to detach all data files from these applications now.

**IMPORTANT:** If programs other than RM are using these applications, you will need to install the programs on another computer.

MSDE 2.0 or SQL 2000—You will detach all RM data files in this step.

**SQL 2005**—If you have already installed SQL 2005 or SQL Express to your server and you are using a SAGERM instance for Residential Management, skip to "<u>E. Install Residential Management to the server</u>" on page 5.

Repeat these steps for each RM data file. Make note of the RM data files that you want to move. You will use this list in later steps.

1 Using Windows Explorer, browse to <u>C:\RM Database\</u> (C: represents the local drive where RM is installed).

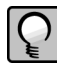

**NOTE:** If the RM Database directory is not present on your computer, you can locate it on the installation CD of your previous version Sage Timberline Office Residential Management CD.

- 2 Double-click RMdatabase.exe.
- **3** Enter the name of your data file in the **Database Name** box.
- 4 Click [Detach].
- **5** A message appears notifying you that the detach task will now begin. Click **[OK]** to continue.

- 6 Enter your SQL login and password in the Login Information window. Click [Accept].
- 7 A message appears when the detach task is complete. Click [OK] in the Database Installer message.

## C. Uninstall MSDE or SQL 7

MSDE 1.0 or SQL 7—Complete this step.

MSDE 2.0 or SQL 2000—Skip to step D.

SQL Express—Skip to step D.

Stop the server, then use Add/Remove Programs to remove MSDE 1.0 or SQL 7:

- 1 In the taskbar, right-click the MSSQLServer icon and then select MSSQLServer Stop.
- 2 Click [Yes] when asked if you want to stop the MSSQLServer service.
- **3** Right-click the SQL icon in the system tray, and select **Exit**.
- 4 From the Start menu, select Settings > Control Panel.
- 5 Double-click Add/Remove Programs.
- 6 Select MSDE or Microsft SQL 7, then click [Change/Remove].
- 7 Confirm that you want to delete the program.

#### D. Install SQL Express on a domain server

MSDE 1.0, SQL 7, MSDE 2.0, or SQL 2000—Complete this step.

**SQL 2005**—If you have already installed SQL 2005 or SQL Express to your server and you have a SAGERM instance, skip to "<u>E. Install Residential Management to the server</u>" on page 5.

- **1** Insert the Sage Timberline Office Residential Management installation CD or DVD in the CD-ROM or DVD-ROM drive of your server.
- 2 Using Windows Explorer, browse to <u>D:\RM Database\</u> (D: represents your CD-ROM or DVD-ROM drive).
- 3 Click SQLEXPR32.EXE.
- 4 After reading the End User License Agreement, select I accept the licensing terms and conditions, and then click [Next].

- 5 In the Installing Prerequisites window, click [Install] to begin the installation.
- 6 When you receive a message stating The required components were installed successfully, click [Next].
- 7 In the Welcome to the Microsoft SQL Server Installation Wizard window, click [Next].
- 8 In the System Configuration Check window, confirm that all actions were successful, and then click [Next].
- **9** In the **Registration Information** window, after entering your registration information, clear the **Hide advanced configuration options** check box, and then click [**Next**].

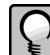

**NOTE:** You must clear the **Hide advanced configuration options** check box to perform the remaining steps.

10 In the Feature Selection window, click [Next].

- **11** In the **Instance Name** window, select **Named instance**, type <u>SAGERM</u> in the named instance box, and then click [Next].
- 12 In the Service Account window, select Use a domain user account. Type your network administrator user name, password, and domain in the appropriate boxes. Select the SQL Server and SQL Browser checkboxes. Click [Next].
- 13 In the Authentication Mode window, select the following:
  - Select Mixed Mode (Windows Authentication and SQL Server Authentication).
  - Enter and confirm the password for your SQL sa logon (system administrator logon). Then click [Next].

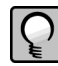

**NOTE:** It is important to make note of this password as it will be required when you perform database maintenance.

- 14 In the Collation Settings window, select SQL collations (used for compatibility with previous versions of SQL Server). Ensure that Dictionary order, case-insensitive, for use with 1252 Character Set is selected, and then click [Next].
- **15** In the **Configuration Options** window, select **Enable User Instances**, and then click [Next].
- 16 In the Error and Usage Report Settings window, click [Next].
- 17 In the Ready to Install window, click [Install].
- **18** When the setup is finished, click [Next].
- 19 In the Completing Microsoft SQL Server 2005 Setup window, click [Finish].

## E. Install Residential Management to the server

For more detailed information on installing RM, refer to the *Installation Guide*. You can find an electronic copy in the **Documents** folder of your RM installation CD or DVD. We recommend that you print and read the *Installation Guide* before installing RM.

- 1 From the RM Setup Main Menu, click 2. Install RM Program Files.
- 2 In the File Download window, click [Open].
- 3 In the Residential Management InstallShield Wizard window, click [Next].
- **4** Type your user name and organization, select **Anyone who uses this computer (All Users)**, and click [Next].
- **5** Make sure that <u>C:\RM\</u> appears as the destination folder (C: represents your local drive) and click [Next].
- 6 Select Custom as the Setup Type and click [Next].
- 7 Click [Next] and click [Install]. The installation may take several minutes.
- 8 Close the RM Setup Main Menu window.

# F. Move RM data files to the SQL Express data folder

Complete the following steps for each RM data file you detached in step B. The following steps are for the default location. You may have placed your data files in a different location.

- 1 Using Windows Explorer, locate RM data files in C:\Program Files\Microsoft SQL Server\MSSQL\Data for MSDE2.
- 2 Copy LDF and MDF files for each database you have detached.
- **3** Paste the files into C:\Program Files\Microsft SQL Server\MSSQL.1\MSSQL\Data.

NOTE: This path may vary if you have previously installed SQL 2005 or SQL Express.

## G. Attach and upgrade RM data files

Repeat these steps for each RM data file.

- 1 Using Windows Explorer, browse to <u>C:\RM\RM Database\</u> (C: represents the drive where you installed RM).
- 2 Double-click **RMdatabase.exe**.
- 3 Enter the name of your RM database in the **Database Name** box.

- 4 Click [Attach].
- **5** A message appears notifying you that the attach task will now begin. Click **[OK]** to continue.
- **6** Enter your login and password in the Login Information window. This is the password for the SQL sa logon that you entered in Step D 13. Click [Accept].
- 7 A message appears when the attach task is complete. Click [OK] in the Database Installer message.
- 8 Click [Upgrade].
- **9** A message appears notifying you that the upgrade task will now begin. Click **[OK]** to continue.
- **10** Enter your login and password in the Login Information window. This is the password for sa logon that you entered in Step D 13. Click [Accept].

A message appears when the upgrade task is complete. Click **[OK]** in the **Database Installer** message.

**IMPORTANT:** Refer to the RM *Installation Guide* to continue and finalize your installation of Residential Management.